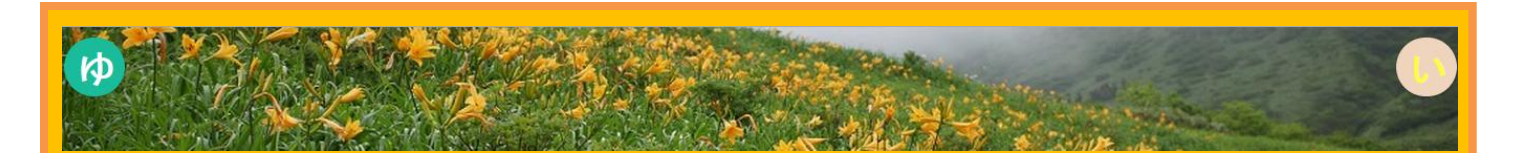

### 在宅医療連携システム【ゆい】Ver.2 ユーザーマニュアル⑪

~共有揭示板情報 編~

このページでは、掲示板の利用方法について説明します。

【ゆい】 Ver.2 の掲示板は、

①患者・利用者の情報共有用

②全てのかた、同地域のかた、同じグループのかたとの情報共有用

の二種類あり、伝達したい内容に応じて使い分けることができます。

### ①掲示板の利用方法(患者・利用者の情報共有)

### Step.1

【ゆい】Ver.2 トップページ内の 👗 (患者さん検索)をクリックして下さい。

※左側、右上のどちらのアイコンでもよいです。

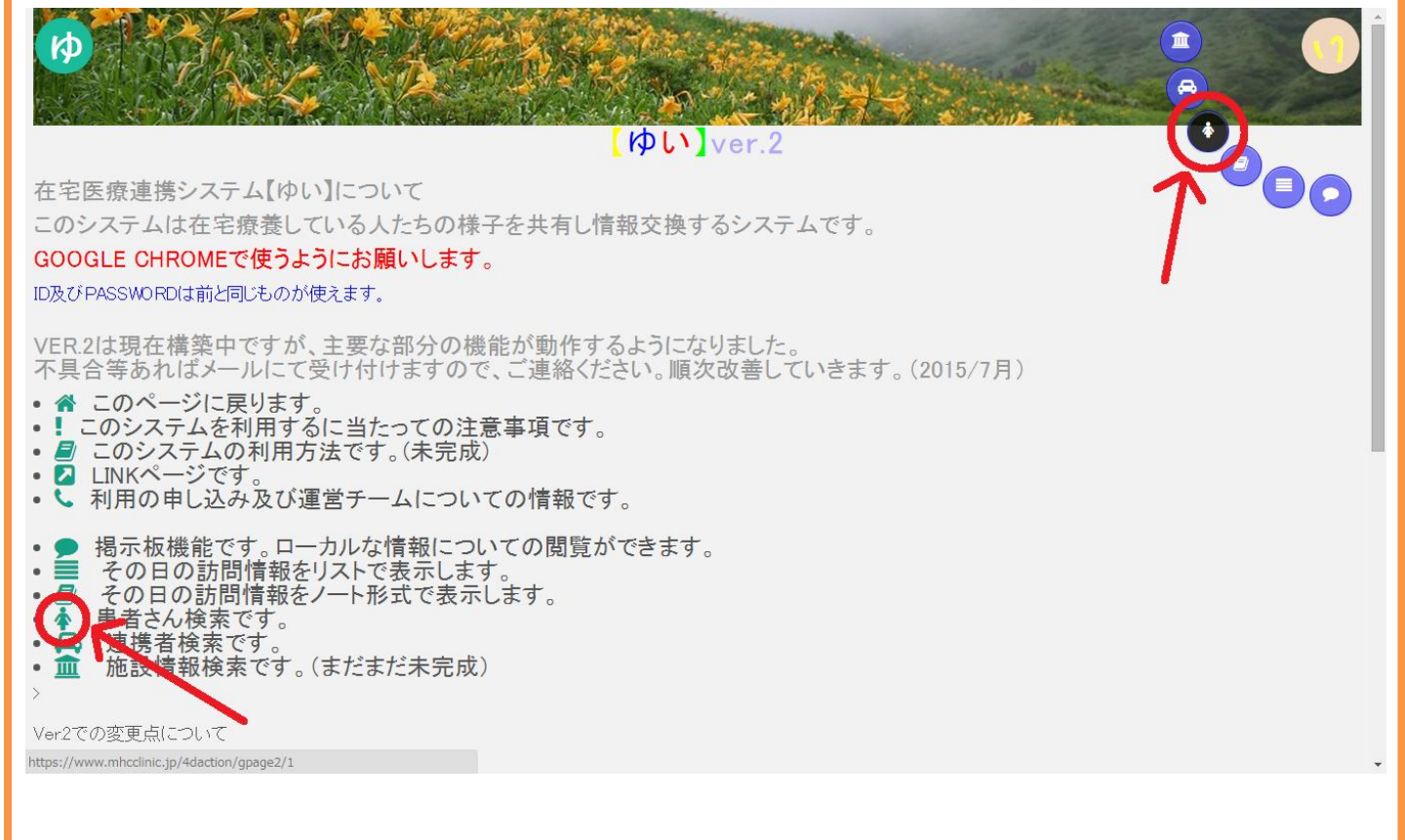

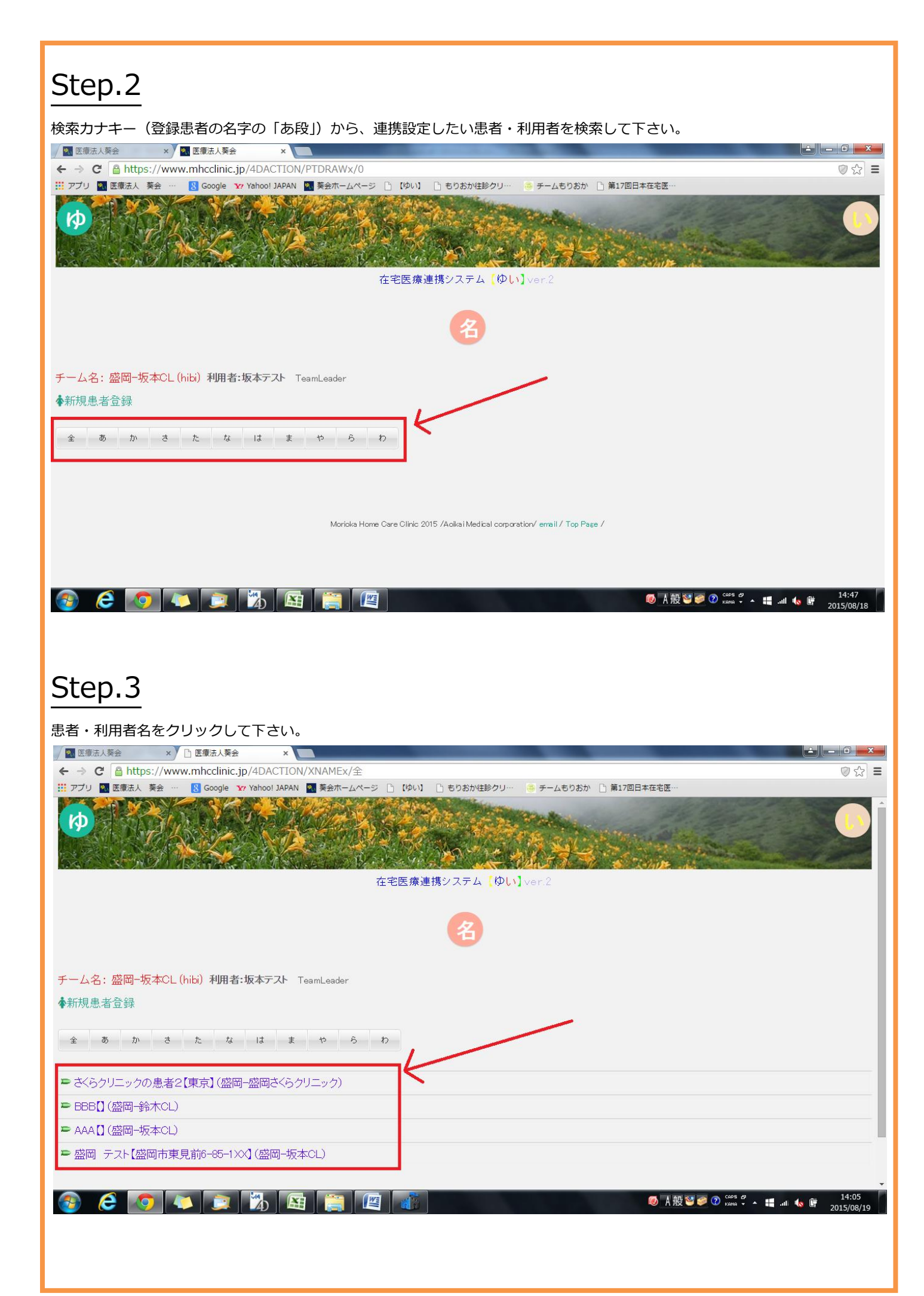

| Step.4                                                                                                    |                             |
|----------------------------------------------------------------------------------------------------|-----------------------------|
| 過去の記録を閲覧するアイコン タンクリックして下さい。                                                                                                    |                             |
| ▲ 医療法人類会 × □ 医療法人類会 × □                                                                                                    |                             |
| ← → C                                                                                                    | ∅Q☆ Ξ                       |
| ゆ<br>在宅医療連携システム「ゆい」ver.2                                                                                                    | Î                           |
| 名                                                                                                    |                             |
| チーム名: 盛岡-坂本OL (hibi) 利用者:坂本テスト TeamLeader                                                                                                    |                             |
| ◆新規患者登録                                                                                                    |                             |
| 金 あ か さ た な は ま や ら わ                                                                                                    |                             |
| = さくらクリニックの患者2(東京)(幽岡-盛田-公ちクリニック)<br>= 888[] (幽岡-鈴木CL)                                                                                                    |                             |
| ► AAAD((盛岡-坂本CL)                                                                                                    |                             |
|                                                                                                    |                             |
| ・住所: 宮戸(古史)                                                                                                    |                             |
| <ul> <li></li></ul>                                                                                                    |                             |
| ・ 電気:<br>・ 電気:の経過・構成: 備考など:<br>生来、堅同市で注意をしていた。 通防が大変になってきた、と訪問診療の依頼あり。<br>https://www.mbcclinci.04PACTION/SNAMF4x/3192                                                                                                    |                             |
| ② ② ③ 本 · · · · · · · · · · · · · · · · · ·                                                                                                    | 17:13 👘 17:13<br>2015/08/20 |
|                                                                                                    |                             |
|                                                                                                    |                             |
| Sten 5                                                                                                    |                             |
|                                                                                                    |                             |
| 掲示板に記録したい内容を赤枠内に入力して下さい。入力後、OK ボタンをクリックして下さい。                                                                                                    |                             |
| Image: Second second secon | ଡ଼େଇ ଅ                      |
| 111 アプリ 🖸 医療法人 奏会 … 🧕 Google 🔭 Yahoo! JAPAN                                                                                                    |                             |
|                                                                                                    |                             |
| (ゆい) ver.2                                                                                                    |                             |
| チーム 盛岡-坂本のL <u>在宅医療連携システム(wheiji) 判明者:坂本テスト</u><br>連携掲示板記入 連携する人の掲示板に表示されます。<br>19. 欧岡 テストメビランで                                                                                                    |                             |
| し、<br>個人名の場合は連携者のみに表示されますが、<br>連絡事変の対応者は通携者以外の力ででも表示されます。<br>書ざいまれた内容は2週間で削除されます。                                                                                                    |                             |
|                                                                                                    |                             |
|                                                                                                    |                             |
|                                                                                                    |                             |
|                                                                                                    |                             |
|                                                                                                    |                             |

3

Morioka Home Care Clinic 2015 / Aoikai Medical corporation/ email / Top Page /

◎ A 般 🥶 🥏 ⑦ KRHA 🗸 🔺 🟭 .ull ሌ 斷 17:17 2015/08/20

P

👧 🧭

0

🚺 📄 🌇 🖾

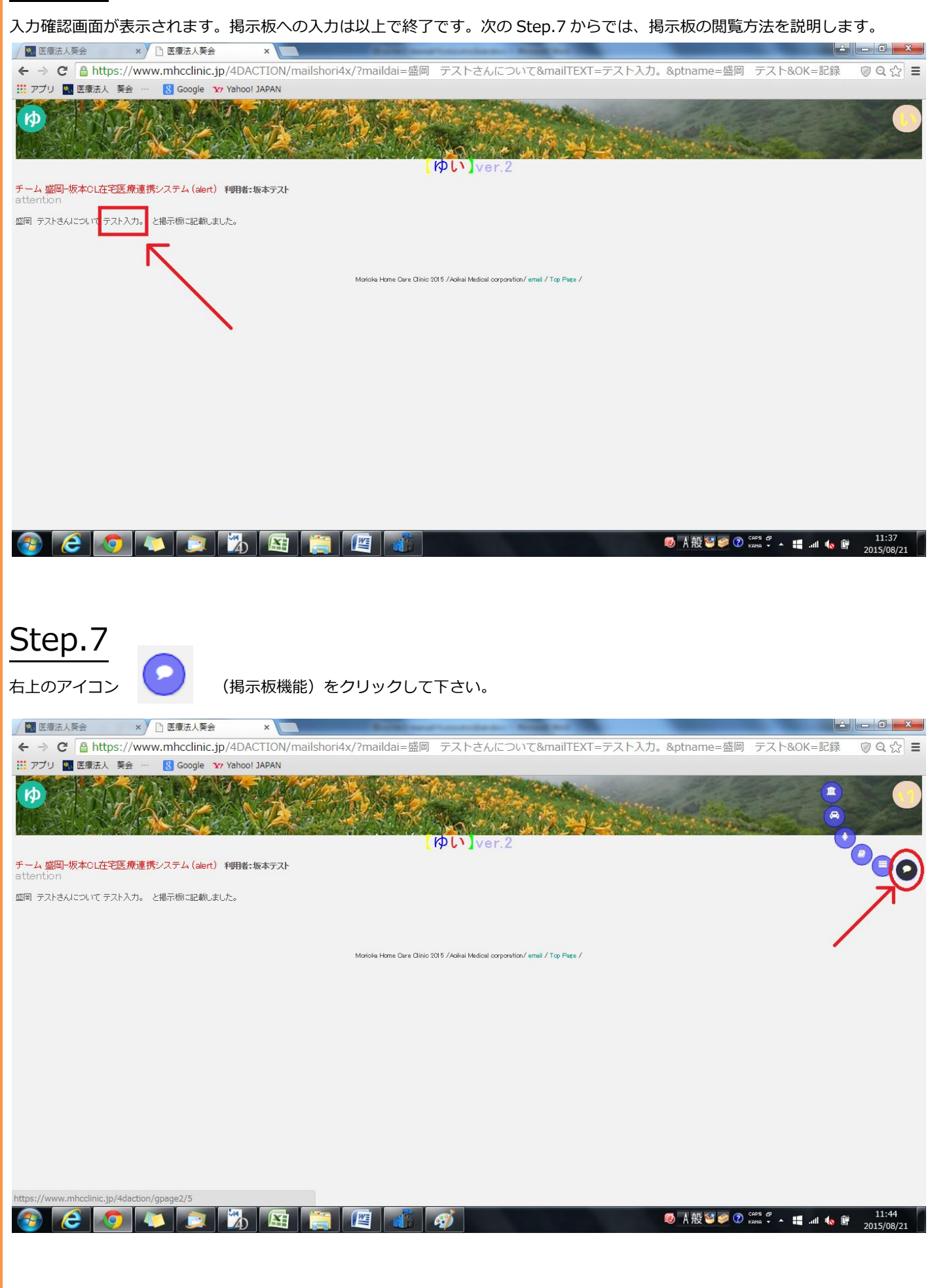

#### 掲示板を閲覧することができます。

| ✓ 医療法人葵会 × □ 医療法人葵会 × □                                                                        |         |
|------------------------------------------------------------------------------------------------|---------|
| ← → C A https://www.mhcclinic.jp/4DACTION/mail7x                                               | ଡ଼େଇ☆ ≡ |
| 🎬 アプリ 🛃 医療法人 葵会 … 🔣 Google 😯 Yahoo! JAPAN                                                      |         |
|                                                                                                |         |
| 在宅医療連携システム <mark>【ゆい】</mark> ver.2                                                             |         |
| チーム名: 盛岡-坂本CL 利用者:坂本テスト (keijiban)<br>共有税示板への記入は255<br>在宅街についての書き込みは右角メニュー"い"から本を選んで氏名欄をクリックし、 |         |
| 現れた絵メニューの中からのをチェックし、記入してください。                                                                  |         |
| 記録の一覧記録数=5 2015/08/21                                                                          |         |
| 2015/08/21:盛岡 テストさんについて【坂本テスト】<br>「藍岡 テストさんについて<br>テスト入力。                                      |         |
| 2015/08/2021日 テストさんについて【坂本テスト】<br>一 盛岡 テストさんについて<br>test                                       |         |
| 2015/08/20 幽岡 テストさんについて【坂本テスト】<br>盛岡 テストさんのtestpdf.pdfの画像が登録されました。17972                        |         |
| 2015/08/20 盛岡 テストさんについて【坂本テスト】<br>盛岡 テストさんのtest画像.pngの画像が登録されました。17971                         |         |
|                                                                                                |         |
|                                                                                                |         |
|                                                                                                |         |

◎ 【報警》 ② Caps 2 ▲ # ...II 、 僅 11:51 KANA 2 ▲ # ...II 、 僅 2015/08/21

254-bit enabled SECURE SITE BD. by AlphaSSL >> CLICK TO VENETY <<

| <u>a</u> | <u>e</u> | 0 |  | 1 |  |  | 1 |  |
|----------|----------|---|--|---|--|--|---|--|

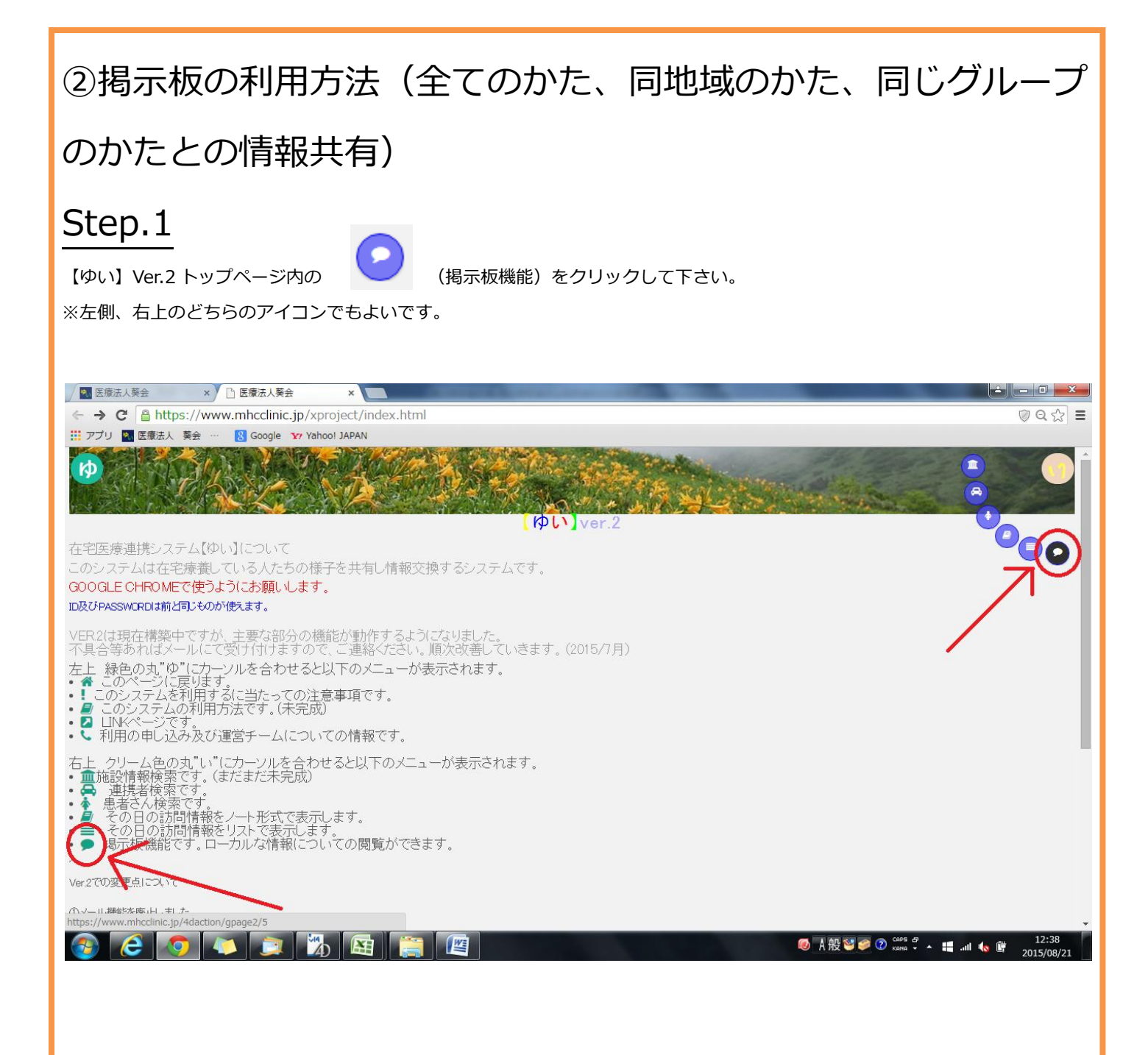

#### "共有掲示板への記入はこちら"ボタンをクリックして下さい。

🛛 医療法人葵会 🛛 🗠 医療法人葵会 × ← → C 🔒 https://www.mhcclinic.jp/4DACTION/mail7x ©Q☆ Ξ III アプリ 🛐 医療法人 葵会 … 🚷 Google 🍸 Yahoo! JAPAN Þ 在宅医療連携システム ゆい Ver.2 可用者:坂本テスト (keijiban) 1 二 4 名・盛山 一 秋本 0 L 其有掲示板への記入はこちら ー"い"から本を選んで氏名欄をクリックし、 主-七-白 いいきったの 現れた絵メニューの中からのをチェックし、記入してください。 記録の一覧 記録数=5 2015/08/21 2015/08/21 盛岡 テストさんについて【坂本テスト】 盛岡 テストさんについて テスト入力。 2015/08/20/盛岡 テストさんについて【坂本テスト】 盛岡 テストさんについて test 2015/08/20/盛岡 テストさんについて【坂本テスト】 盛岡 テストさんのtestpdf,pdfの画像が登録されました。17972 2015/08/20 盛岡 テストさんについて【坂本テスト】 盛岡 テストさんのtes画像 pngの画像が登録されました。17971 SECURE SITE SECURE SITE SEL by AlphaSSL

📀 Ce 💿 🔍 🐹 🖏 🛤 🚞 🖉 🛷

◎ A 般 營 Ø ⑦ CAPS ♥ ▲ 〓 ...II 10 倍 2015/08/21

【ゆい】Ver.2 の掲示板には、【連絡事項(全てのかたに)】【連絡事項(同じ地域のかたに)】【連絡事項(同じグループのかたに)】

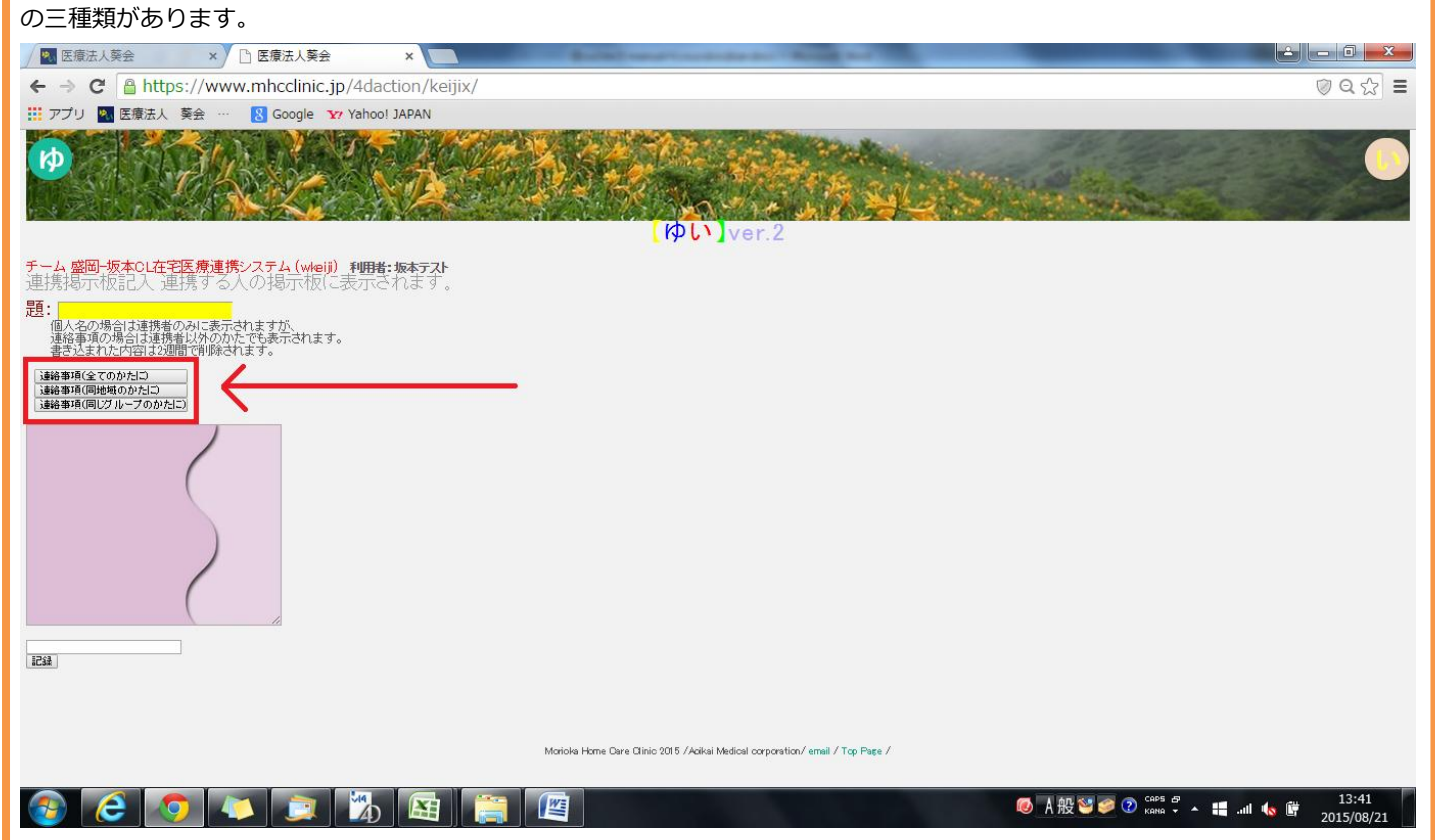

掲示板の閲覧範囲は下図のとおりです。【連絡事項(全てのかたに)】は、すべての地域で閲覧可能となります。【連絡事項(同じ地 域のかたに)】は、その地域において閲覧可能となります。【連絡事項(同じグループにかたに)】は、その地域のグループにおいて 閲覧可能です。

| 連絡事項(同じ地域のかたに)       連絡事項(同じ地域のかたに)         ex. チーム名:盛岡       ex. チーム名:一ノ関         連絡事項(同じグループのかたに)       連絡事項(同じグループのかたに) |    |
|----------------------------------------------------------------------------------------------------|----|
| ex. チーム名:盛岡       ex. チーム名:一ノ関         連絡事項(同じグループのかたに)       連絡事項(同じグループのかたに)                                             |    |
| 連絡事項(同じグループのかたに) 連絡事項(同じグループのかたに) 連絡事項(同じグループのかたに) 連絡事項(同じグループのかたに)                                                        |    |
|                                                                                                    | _) |
| ex. チーム名 : 盛岡-AAA ex. チーム名 : 盛岡-BBB                                                                                        |    |
|                                                                                                    |    |
| 連絡事項(同じ地域のかたに)<br>ex. チーム名:-ノ関-AAA                                                                                         |    |
| ex. チーム名:北上                                                                                                    |    |
| 連絡事項(同じグループのかたに) 連絡事項(同じグループのかたに)                                                                                          |    |
| ex. チーム名 : 北上-AAA ex. チーム名 : 北上-BBB                                                                                        |    |
|                                                                                                    |    |

閲覧範囲の掲示板を確認した上で、その掲示板のボタンをクリックして下さい。

記録方法、閲覧方法については、「①掲示板の利用方法(患者・利用者の情報共有)STEP.5~STEP.8」のとおりです。 以上で終了です。

※ 画面は開発中のものであり、実際にご利用頂いている画面とは異なる場合があります。

(作成日:2015.8.26)